# Kurzanleitung OpenScape UC Mobile Client einrichten/anmelden

Falls Ihr Büro-Telefon an dem OpenScape Voice Telefonsystem von Unify angeschlossen ist, steht Ihnen grundsätzlich auch die Nutzung der *OpenScape Mobile Pro-App* zur Verfügung.

Mit einer E-Mail-Anfrage an <u>km@uni-muenster.de</u> können Sie erfahren, ob Ihr Büro-Telefon die benötigten Voraussetzungen erfüllt. Ein Mitarbeiter/Eine Mitarbeiterin setzt sich dann mit Ihnen in Verbindung.

Gehen Sie für die Einrichtung der *OpenScape Mobile Pro-App* bitte wie folgt vor:

Die App *OpenScape Mobile Pro (Android>>>Play Store, bzw. IOS>>>App Store)* heruntergeladen/installieren.

Nach der Installation steht die App auf dem Smartphone zur Verfügung.

Um die App nutzen zu können, sind zuvor die Kontoeinstellungen vorzunehmen. Geben Sie folgende Werte ein:

## Kontoeinstellungen

- 1- <u>Teilnehmernummer:</u> tragen Sie hier die Nutzerkennung, gefolgt von <u>@WWU.DE</u> (Großbuchstaben verwenden) ein
- 2- Passwort: tragen Sie hier Ihr zentrales Nutzerpasswort ein
- 3- <u>Angemeldet bleiben</u>: entscheiden Sie, ob Sie mit der App permanent angemeldet bleiben wollen, oder nicht
- 4- Mobilnummer: geben Sie hier Ihre Mobilfunknummer im internationalen Format ein
- 5- Serveradresse: tragen Sie hier die Adresse https://ucmobile.wwu.de ein

## Anmeldung durchführen (Android)

- 1- kehren Sie auf den Anfangsbildschirm zurück
- 2- tippen Sie den Schalter hinter dem Begriff
  <u>Anmelden</u> an
  Der Schalter wird grün hinterlegt. Sie sind angemeldet

## Anmeldung durchführen (IOS)

- 1- kehren Sie auf den Anfangsbildschirm zurück
- 2- tippen Sie den Schalter hinter dem Begriff Keine Verbindung

### *Der Dienst ist deaktiviert* an

Der Schalter wird grün hinterlegt. Sie sind angemeldet